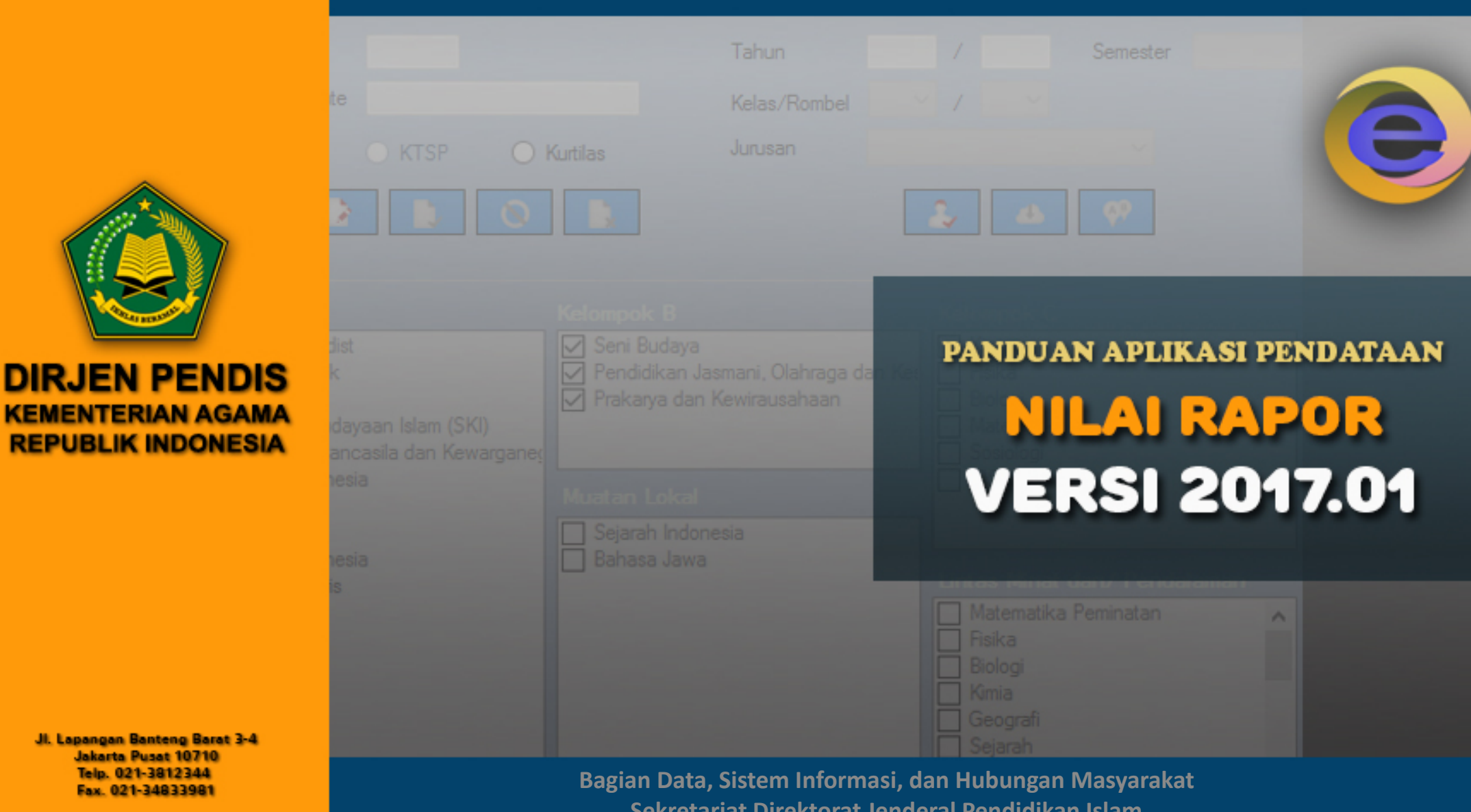

Sekretariat Direktorat Jenderal Pendidikan Islam

#### 1. Nilai Rapor

Data nilai rapor semua siswa tingkat kelas di 6 semester terakhir dari satuan pendidikan jenjang MI - MTS - MA, yaitu:

| No. | Jenjang             | Kurikulum | Semester |
|-----|---------------------|-----------|----------|
| 1   | Madrasah Ibtidaiyah | KTSP      | 7-12     |
| 1.  |                     | K-13      | 7-12     |
| 2.  | Madrasah Tsanawiyah | KTSP      | 1-6      |
|     |                     | K-13      | 1-6      |
| 3.  | Madrasah Aliyah     | KTSP      | 1-6      |
|     |                     | K-13      | 1-6      |

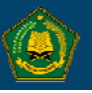

# 2. Alur Pengisian Data

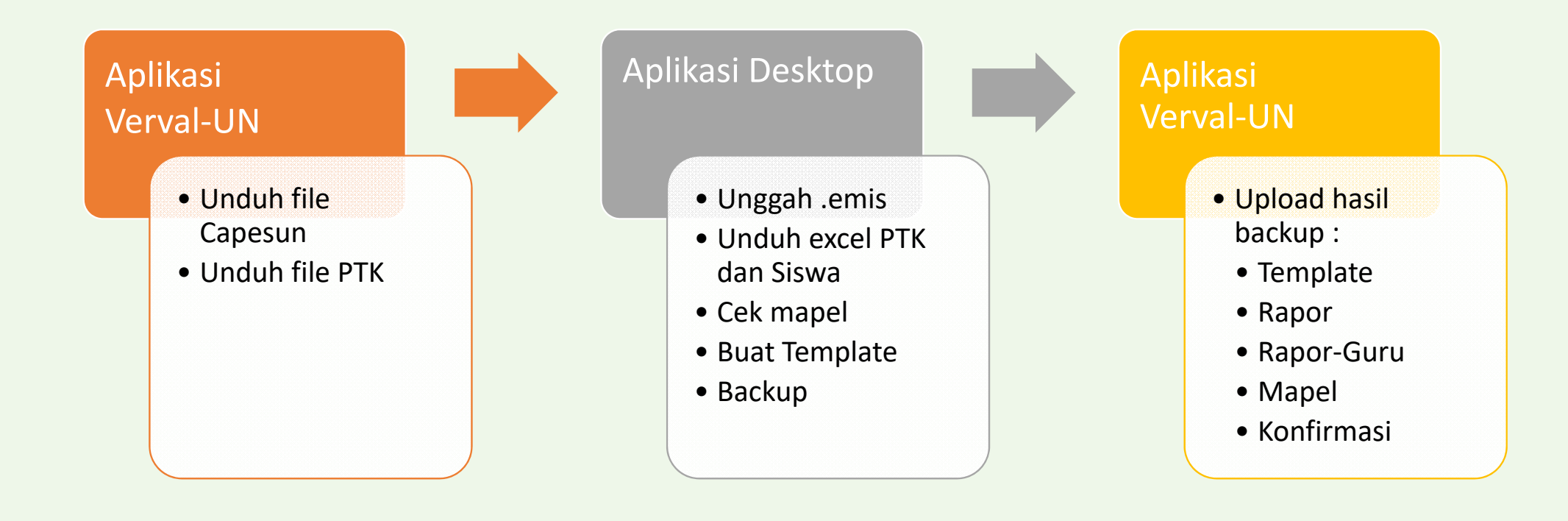

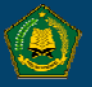

# 3. Apa saja yang perlu disiapkan?

- Untuk mengisi data nilai, terdapat beberapa data yang perlu dipastikan sudah tepat dan lengkap, yaitu:
  - Data Siswa, file .emis yang dapat diunduh di Aplikasi Verval-UN
  - Data PTK, file .emis yang dapat diunduh di Aplikasi Verval-UN
  - Data Rapor setiap Siswa

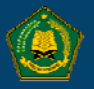

# 4. Unggah .emis Capesun

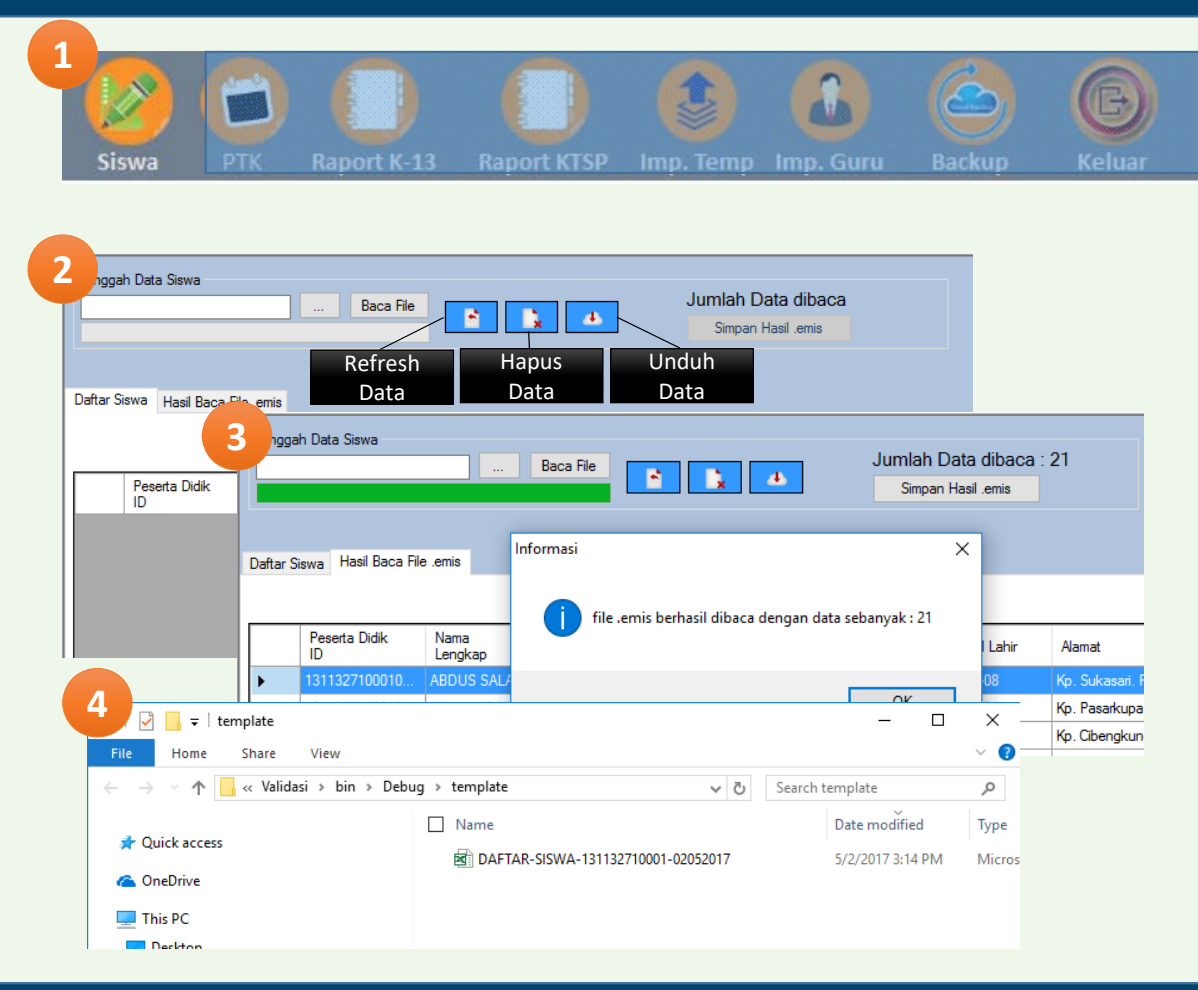

Klik Siswa

- Pilih file Capesun .emis, lalu klik baca file
- Setelah itu akan masuk kedalam temp eksport
- Apabila data sudah
   benar, maka klik simpan
   hasil .emis
- Unduh Data Siswa ke excel untuk mengisikan data Template Rapor

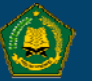

# 5. Unggah .emis PTK

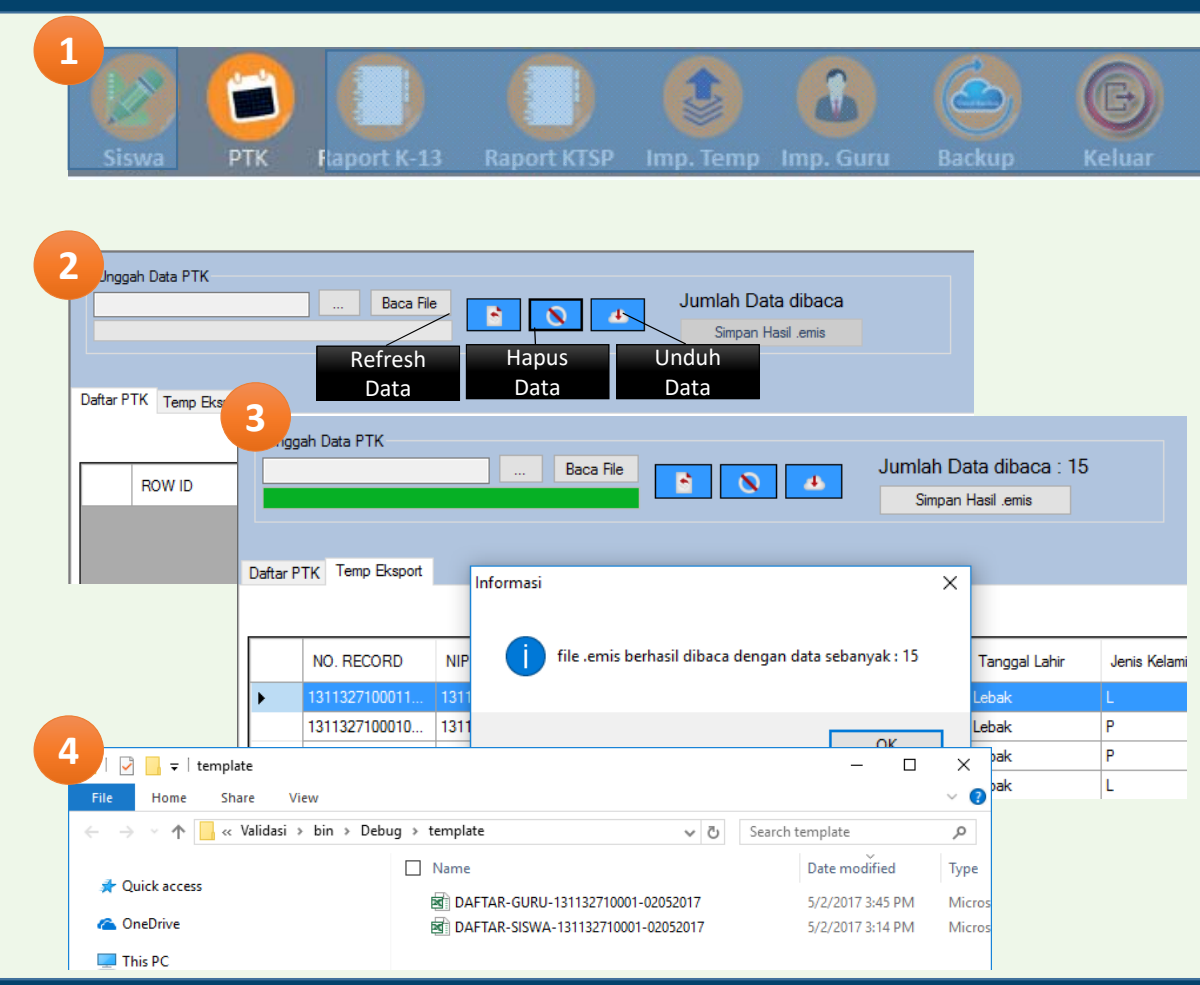

• Klik PTK

- Pilih file PTK .emis, lalu klik baca file
- Setelah itu akan masuk kedalam temp eksport
- Apabila data sudah benar, maka klik simpan hasil .emis
- Unduh Data PTK ke excel untuk mengisikan data Template Guru Mapel

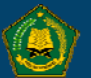

# 6. Pengaturan Mapel

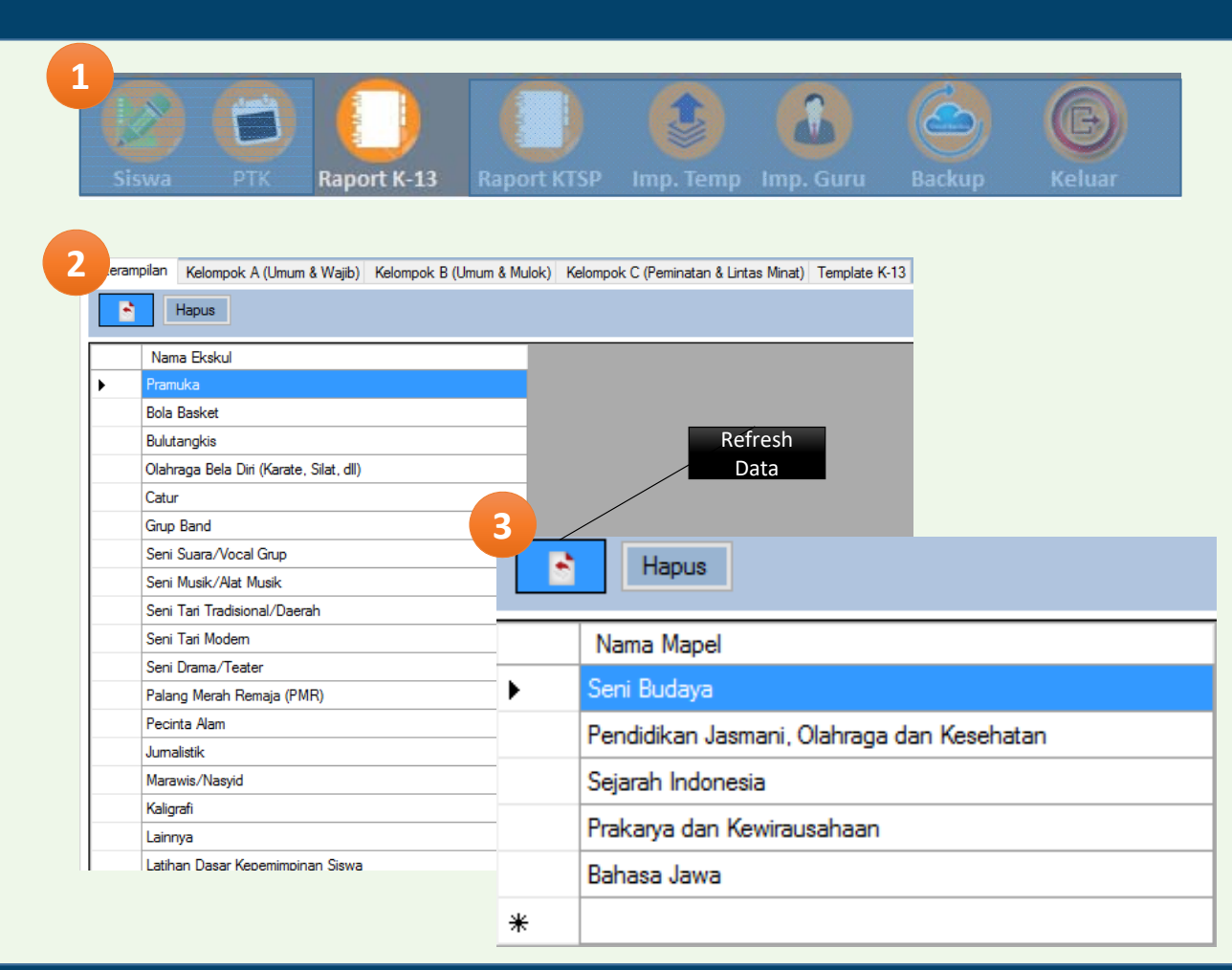

- 1. Klik Rapor K13 atau KTSP
- 2. Pilih Tab Kelompok Mapel atau Keterampilan.
- 3. Pada Tab yang dipilih dapat dilakukan :
  - Untuk menambah dapat langsung mengetikan pada baris terakhir
  - Untuk melakukan perubahan dapat langsung mengubah tulisan
  - Untuk menghapus, klik terlehih dahulu baris yang akan dihapus lalu klik tombol hapus

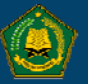

# 7. Buat Template

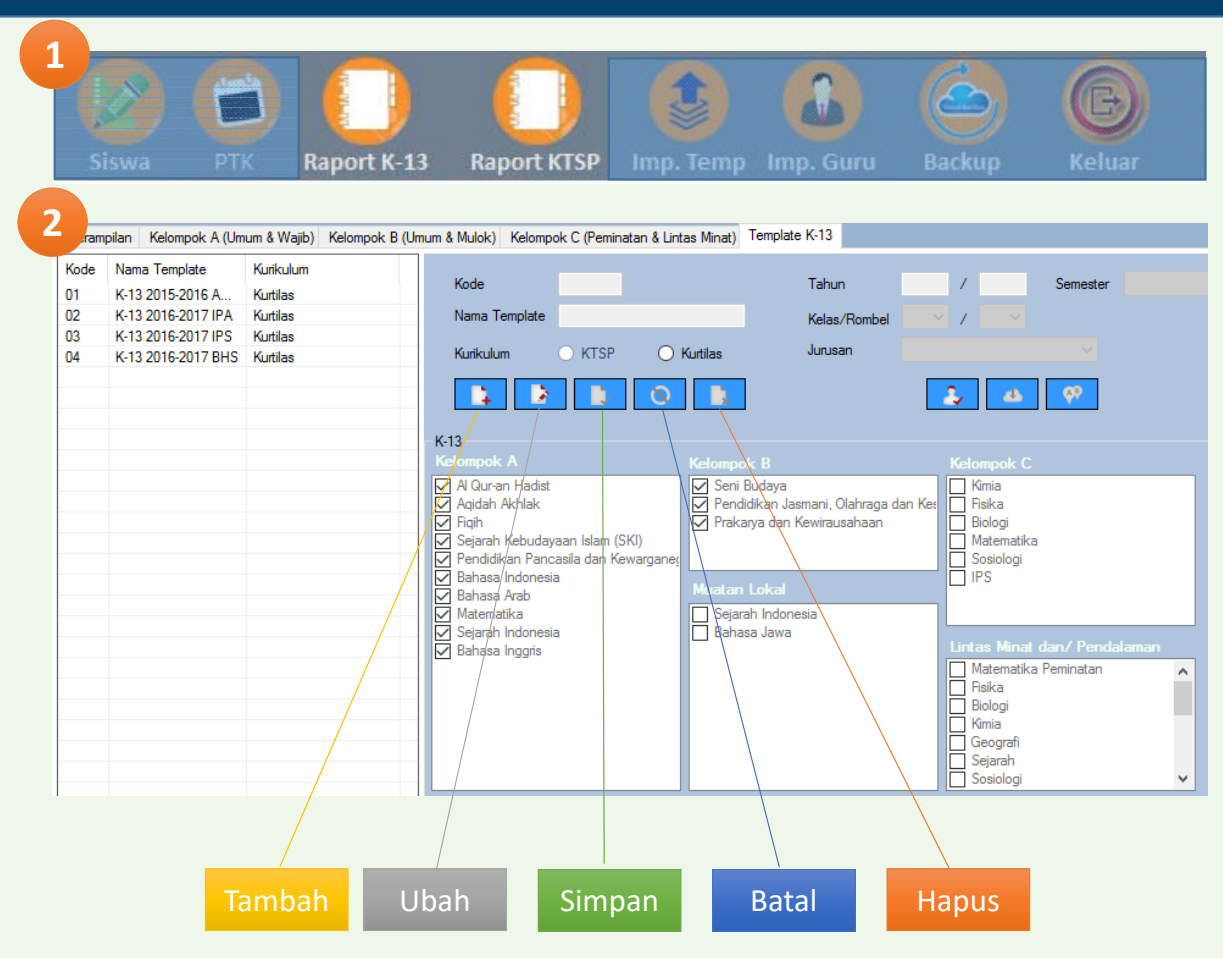

- 1. Klik rapor K-13 atau KTSP
- 2. Template
  - Klik Tambah untuk menambahkan data
  - Untuk mengubah, pilihlah template pada bagian kiri terlebih dahulu
  - Untuk melakukan penyimpanan, semua fied harus diisi dan semua kelompok mapel wajib dipilih (bukan semua mapel). Penamaan File Template maks 10 Karakter
  - Atau dapat membatalkan penyimpanan dengan mengklik batal
  - Penghapusan dapat dilakukan dengan terlebih dahulu memilih template

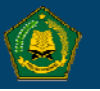

#### 8. Unduh Template

|    | Siswa              | РТК                  | Raport        | K-13                    | Raport I           | (TSP Im       | p. Temp                     | Imp. Gur          | u Ba          | ickup         | Keluar |
|----|--------------------|----------------------|---------------|-------------------------|--------------------|---------------|-----------------------------|-------------------|---------------|---------------|--------|
|    | Nama Template      | Kurikulum            |               | Kode                    | 01                 |               | Tahun                       | 2015 / 2016       | Semeste       | er Ganjil     | ~      |
| 02 | K-13 2016-2017 IPA | Kurtilas<br>Kurtilas |               | Nama Template           | e K-13 2015-201    | 16 AGAMA      | Kelas/Rombe                 |                   | ~             |               |        |
| 03 | K-13 2016-2017 IPS | Kurtilas             |               | Kurikulum               |                    | Kutilae       | Jurusan                     | Agama             |               |               |        |
| 04 | K-13 2016-2017 BHS | Kurtilas             |               | Nunkulum                |                    | Kurtilas      |                             |                   |               |               |        |
|    |                    |                      |               |                         |                    | <b>0</b>      |                             | â - A             | ₽ <u>%</u>    |               |        |
|    |                    |                      |               | K-13                    |                    |               |                             |                   |               |               |        |
|    |                    |                      |               | Kelompok A              |                    | Kelompok E    |                             | Kelompo           | k C           |               |        |
|    |                    |                      |               | Ar Qur-an Hadi          | ISE                | Pendidika     | aya<br>an Jasmani, Olahraga | a dan Ke: 🗹 Imu H | adist         |               |        |
|    |                    |                      |               | ✓ Fiqih ✓ Sejarah Kebud | layaan Islam (SKI) | Prakarya      | dan Kewirausahaan           | Ushul             | Fiqih<br>alam |               |        |
|    |                    | 3                    | bin →         | Debug →                 | template           |               |                             | ~ Ū               | Search t      | emplate       |        |
|    |                    |                      |               |                         | Name               |               |                             |                   |               | Date modified | ł      |
|    |                    |                      |               |                         | -                  |               |                             |                   |               |               | -      |
|    |                    |                      |               |                         |                    | (-13 2015-201 | 6 AGAMA-13                  | 31132/10001-0     | 02052017      | 5/2/2017 4:05 | PM     |
|    |                    |                      |               |                         | MP-K               | (-13 2015-201 | 6 AGAMA-13                  | 31132710001-0     | 020520        | 5/2/2017 4:04 | PM     |
|    | A Kode             | 03                   |               |                         | Tahun              | 2015 / 201    | Semester                    | Ganjil            | ~             | 5/2/2017 3:45 | PM     |
|    | Nama Te            | emplate K-13         | 2016-2017 IPS |                         | Kelas/Rombe        |               | V                           |                   |               | 5/2/2017 3:14 | PM     |
|    | Katada             |                      |               | ( utiles                | Junisan            | IPS           |                             |                   | _             |               |        |
|    | Kunkulur           |                      |               |                         | Carabarr           |               |                             |                   |               |               |        |
|    | - L                |                      | Nama Temp     | olate                   |                    |               | × 🦻                         |                   |               |               |        |
|    | K-13               |                      | Masukan N     | lama Template Ha        | isil Duplikasi/Cop | у ок          |                             |                   |               |               |        |
|    | IC IS              |                      |               |                         |                    |               | _                           |                   |               |               |        |

- 1. Klik rapor K-13 atau KTSP
- 2. **D** Untuk mengunduh file template Guru
- 3. Untuk mengunduh file template Rapor
- 4. Akan terlihat jendela explorer file excel yang harus dilengkapi
- 5. Untuk melakukan duplikasi template (setelah diklik diminta untuk memberikan nama template yang baru)

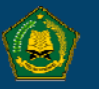

# 9. Mengisi Template (1)

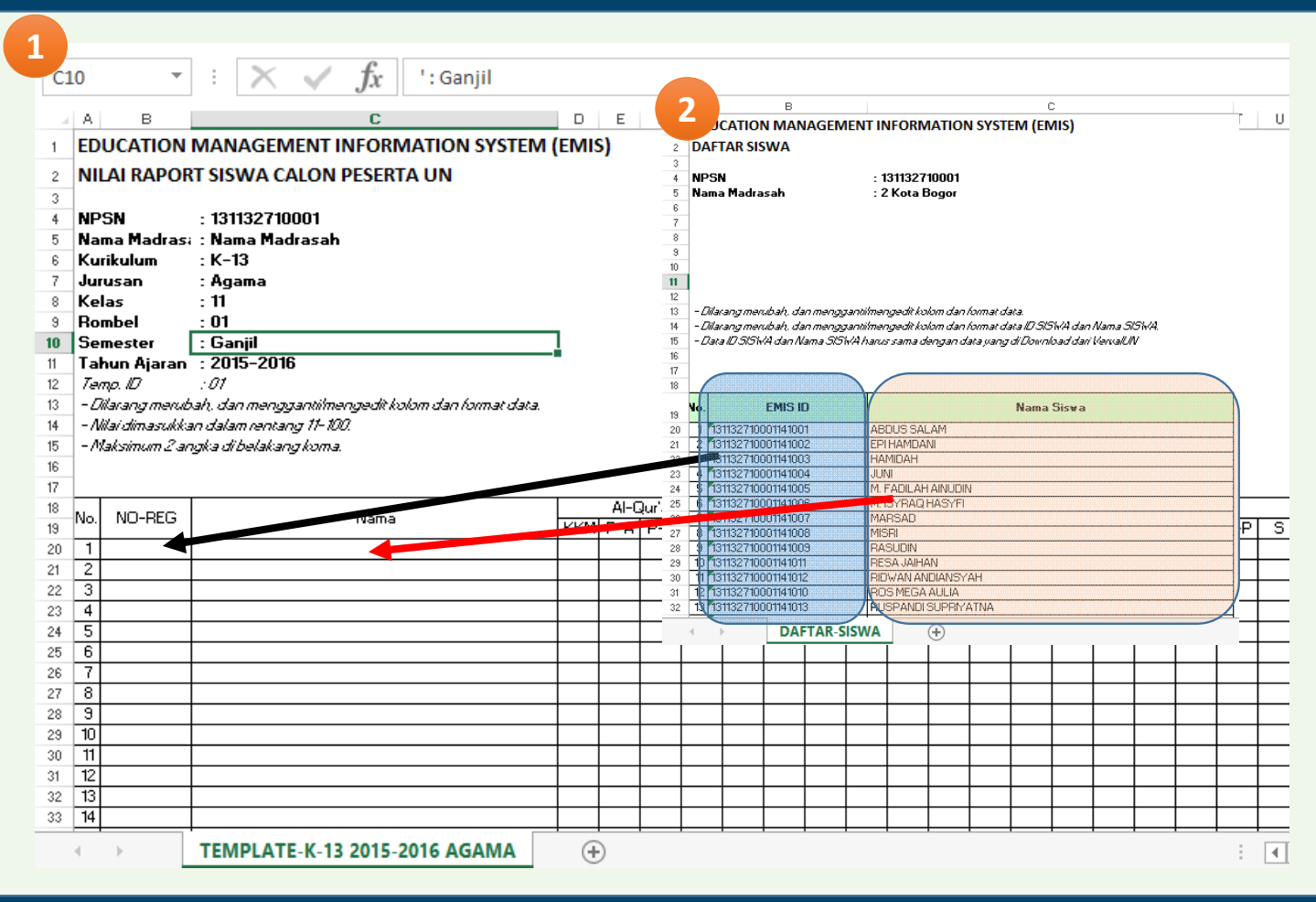

- 1. Buka file template (excel hasil unduh aplikasi desktop)
- 2. Buka file siswa (excel hasil unduh aplikasi desktop)
  - Copy kolom EMIS ID pada excel siswa dan dicopy ke kolom NO-REG
  - Copy kolom Nama Siswa pada excel siswa dan dicopy ke kolom Nama
  - Nama dan kolom yang dicopy merupakan Guru pada kelas, rombel, tahun dan semester yang ada
  - Pengisian Nilai rentang 10 – 100

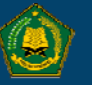

# 9. Mengisi Template (2)

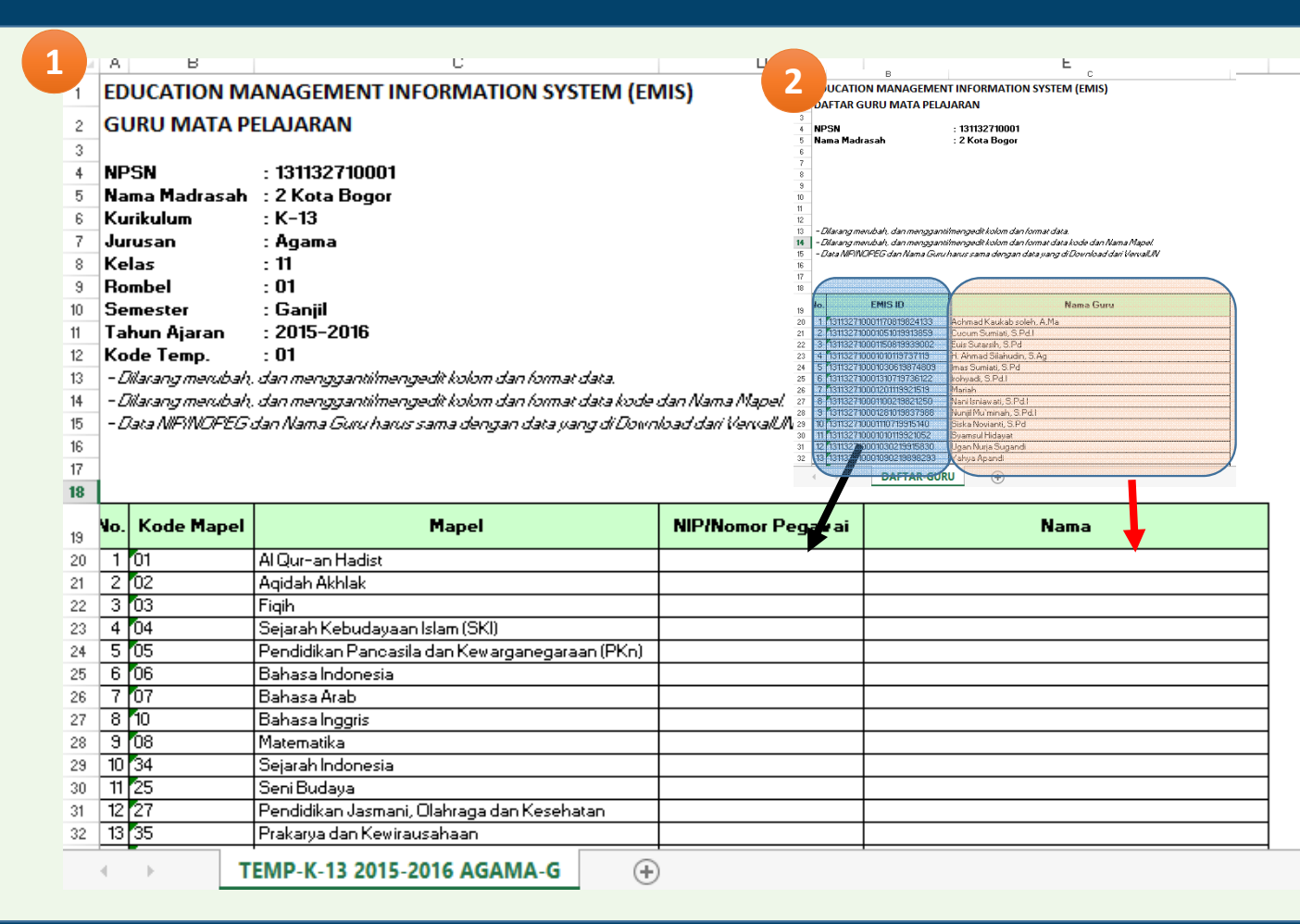

- 1. Buka file template-Guru (excel hasil unduh aplikasi desktop)
- 2. Buka file Guru (excel hasil unduh aplikasi desktop)
  - Copy kolom EMIS ID pada excel siswa dan dicopy ke kolom NIP/NomorPeg
  - Copy kolom Nama Guru pada excel siswa dan dicopy ke kolom Nama
  - Nama dan kolom yang dicopy merupakan Guru pada kelas, rombel, tahun dan semester yang ada
  - Untuk Guru yang tidak tercantum dalam .emis, dapat ditambahkan langsung dengan menambahkan NIP/Nopeg dan Nama

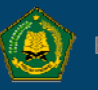

# 10. Unggah Template

| 1<br>Siswa PTK Raport I                                                       | K-13 Raport KTSF                                                    | Imp. Temp                                                                                                    | a Guru Ba              | ckup Keluar                              |       |
|-------------------------------------------------------------------------------|---------------------------------------------------------------------|----------------------------------------------------------------------------------------------------|------------------------|------------------------------------------|-------|
| 2<br>emplate : K-13 2016-2017 IPS V<br>File : C:\Users\Think-Me\Downloads\k-1 | JL<br>Baca                                                          | Imlah Data dibaca<br>Simpan<br>Template                                                                      |                        |                                          |       |
| No. NISN                                                                      | ggah Template<br>Template : K-13 2016-2017<br>File : C:\Users\Think | Al-Qur'an (PA) Al-Qur'an<br>TIPS I T<br>Me\Downloads\k-1: [                                                  | Baca                   | Jumlah Data dibaca<br>Simpan<br>Template | 3     |
|                                                                               | Daftar Siswa Temp Eksport                                           | NISN Nama Si                                                                                                 | Informasi<br>is jumlah | Data dibaca : 3                          | l-Qui |
|                                                                               | 1<br>2<br>3                                                         | 1311327100011         ABDUS (           1311327100011         EPI HAM           1311327100011         HAMIDA | S<br>IL<br>F           | 60<br>ОК 60                              | )     |

- 1. Klik Imp. Temp
- 2. Pilih nama template, pilih file. Nama template dan nama file harus sama.
- 3. File yang berhasil dibaca akan masuk kedalam daftar Template, selanjutnya klik Simpan Template (untuk menyimpan data). Jika masih ada kesalahan, template tidak dapat disimpan

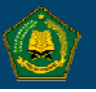

#### 11. Unggah Data Guru per Mapel

| 1                                                                                                    |                |
|----------------------------------------------------------------------------------------------------|----------------|
|                                                                                                    |                |
|                                                                                                    |                |
| Siswa PTK Raport K-13 Raport KTSP Imp. Temp Imp. Guru Backup                                                                                                    | Keluar         |
|                                                                                                    |                |
|                                                                                                    |                |
| Jumlah Data dibaca                                                                                                    |                |
| Implate : K-13 2016-2017 IPS                                                                                                    |                |
| Hie : C:\Users\Think-Me\Downloads\k-1 Baca                                                                                                    |                |
| Defer Sinus T. C                                                                                                    |                |
| Dartar Siswa Temp Eksport                                                                                                    |                |
|                                                                                                    |                |
| No. Kode Mapel Nama Mapel NIP/Nopeg Nama Pegawai                                                                                                    |                |
| 3 graph Template                                                                                                    |                |
| Jumlah Data dibaca                                                                                                    |                |
| Template : K-13 2016-2017 IPS V                                                                                                    |                |
| File :     C:\Users\Think-Me\Downloads\k-1.      Baca     Template                                                                                                    |                |
| Informasi X                                                                                                    |                |
| Daftar Siswa Temp Eksport                                                                                                    |                |
| Lumlah Data dihaca : 21                                                                                                    |                |
| New March March Ma |                |
| No. Kode Mapel Nama Mape Nama Pegaw                                                                                                    | ah soleh. A Ma |
| 2 02 Agidah Akhla OK Cucum Sumiati                                                                                                    | . S.Pd.I       |
| 3 03 Figih Euis Sutarsin, 4                                                                                                    | S.Pd           |
| 4 04 Sejarah Kebudayaan Islam (SKI) 1311327100010 H. Ahmad Silah                                                                                                    | nudin, S.Ag    |

- 1. Klik Imp. Guru
- 2. Pilih nama template, pilih file. Nama template dan nama file harus sama.
- 3. File yang berhasil dibaca akan masuk kedalam daftar PTK, selanjutnya klik Simpan Template (untuk menyimpan data). Jika masih ada kesalahan, template tidak dapat disimpan

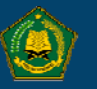

#### 12. Backup Data

| SISWa      | PTK Ra                                                                    | aport K-13                                                                                                    | Raport KTSP                                                                             | Imp. Temp                                                                                                    | Imp. Guru                                                        | Backup                                                                                          | K                                                   |
|------------|---------------------------------------------------------------------------|----------------------------------------------------------------------------------------------------|-----------------------------------------------------------------------------------------|----------------------------------------------------------------------------------------------------|------------------------------------------------------------------|-------------------------------------------------------------------------------------------------|-----------------------------------------------------|
|            |                                                                           |                                                                                                    |                                                                                         |                                                                                                    |                                                                  |                                                                                                 |                                                     |
| ckup Data  |                                                                           |                                                                                                    |                                                                                         |                                                                                                    |                                                                  |                                                                                                 |                                                     |
| apor Siewa |                                                                           |                                                                                                    |                                                                                         |                                                                                                    |                                                                  |                                                                                                 |                                                     |
| apor oiswa |                                                                           |                                                                                                    |                                                                                         |                                                                                                    |                                                                  |                                                                                                 |                                                     |
| lapel      |                                                                           |                                                                                                    |                                                                                         |                                                                                                    |                                                                  |                                                                                                 |                                                     |
|            |                                                                           |                                                                                                    |                                                                                         |                                                                                                    |                                                                  |                                                                                                 |                                                     |
| iuru Mapel |                                                                           |                                                                                                    |                                                                                         |                                                                                                    |                                                                  |                                                                                                 |                                                     |
|            |                                                                           |                                                                                                    |                                                                                         |                                                                                                    |                                                                  |                                                                                                 |                                                     |
| emplate    |                                                                           |                                                                                                    |                                                                                         |                                                                                                    |                                                                  |                                                                                                 |                                                     |
|            |                                                                           |                                                                                                    |                                                                                         |                                                                                                    |                                                                  |                                                                                                 |                                                     |
|            |                                                                           |                                                                                                    |                                                                                         |                                                                                                    |                                                                  |                                                                                                 |                                                     |
|            |                                                                           |                                                                                                    |                                                                                         |                                                                                                    |                                                                  |                                                                                                 |                                                     |
|            | 3 - Home                                                                  | e Share Vie                                                                                                    | ew                                                                                      |                                                                                                    |                                                                  |                                                                                                 |                                                     |
|            |                                                                           | e Share Vii                                                                                                    | ew<br>A - Rev - 1 → Validasi :                                                          | bin > Debug > bac                                                                                                    | kup v ව                                                          | Search backup                                                                                   |                                                     |
|            | 3 Home<br>→ • ↑                                                           | e Share Vi<br>•                                                                                                    | ew<br>A - Rev - 1 → Validasi :<br>□ Name                                                | bin > Debug > bac                                                                                                    | kup マ ひ<br>Date r                                                | Search backup<br>nodified T                                                                     | ype                                                 |
|            | 3 Home<br>→ ~ ↑<br>* Quick acc                                            | e Share Vi<br>Raport MA                                                                                                    | ew<br>A - Rev - 1 → Validasi :<br>Name<br>131                                           | ∙ bin → Debug → bac<br>^<br>132710001-Mapel.emis                                                                      | kup v ඊ<br>Date r<br>5/3/20                                      | Search backup<br>nodified T<br>017 3:21 AM E                                                    | ype<br>MIS File                                     |
|            | 3 → Home<br>→ ~ ↑<br>→ Quick acc<br>← OneDrive                            | e Share Vi<br>Raport MA                                                                                                    | ew<br>A - Rev - 1 → Validasi :<br>Name<br>131<br>131                                    | bin → Debug → bac<br>^<br>132710001-Mapel.emis<br>132710001-Rapor.emis                                                | kup ✓ Č<br>Date r<br>5/3/24<br>5/3/24                            | Search backup<br>modified T<br>017 3:21 AM E<br>017 3:21 AM E                                   | ype<br>MIS File<br>MIS File                         |
|            | 3 Home<br>→ ~ ↑<br>→ Quick acc<br>← OneDrive<br>— This PC                 | e Share Vi<br>Raport MA                                                                                                    | ew<br>A - Rev - 1 → Validasi :<br>Name<br>131<br>131<br>131<br>131                      | bin > Debug > bac<br>^<br>132710001-Mapel.emis<br>132710001-Rapor.emis<br>132710001-Rapor.Guru.e                      | kup v Ö<br>Date r<br>5/3/2/<br>5/3/2/<br>mis 5/3/2/              | Search backup<br>modified T<br>017 3:21 AM E<br>017 3:21 AM E<br>017 3:21 AM E                  | ype<br>MIS File<br>MIS File<br>MIS File             |
|            | 3 → Home<br>→ ↑ ↑<br>→ Quick acc<br>← OneDrive<br>↓ This PC<br>↓ Desktop  | e Share Vi<br>                                                                                                    | ew<br>A - Rev - 1 > Validasi :<br>Name<br>131<br>131<br>131<br>131<br>131<br>131<br>131 | bin > Debug > bac<br>132710001-Mapel.emis<br>132710001-Rapor.emis<br>132710001-Rapor-Guru.e<br>132710001-Template.emi | kup v č<br>Date r<br>5/3/21<br>5/3/21<br>mis 5/3/21<br>is 5/3/20 | Search backup<br>nodified T<br>117 3:21 AM E<br>117 3:21 AM E<br>117 3:21 AM E<br>117 3:21 AM E | ype<br>MIS File<br>MIS File<br>MIS File<br>MIS File |
|            | 3 → Home<br>→ Mome<br>→ Quick acc<br>← OneDrive<br>→ This PC<br>→ Desktop | e Share Vi<br>Carlor Charles Control of Control of Contro | ew<br>A - Rev - 1 → Validasi :<br>Name<br>131<br>131<br>131<br>131<br>131<br>131        | bin > Debug > bac<br>132710001-Mapel.emis<br>132710001-Rapor.emis<br>132710001-Rapor-Guru.e<br>132710001-Template.emi | kup v 0<br>Date r<br>5/3/21<br>5/3/21<br>mis 5/3/21<br>is 5/3/20 | Search backup<br>nodified T<br>117 3:21 AM E<br>117 3:21 AM E<br>117 3:21 AM E<br>117 3:21 AM E | ype<br>MIS File<br>MIS File<br>MIS File<br>MIS File |

- 1. Klik menu Backup
- 2. Klik Backup pada sisi kiri bawah
- 3. Terlihat 4 file Backup

hasil backup nilai rapor yang nantinya diunggah di Aplikasi Verval-UN

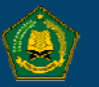

# 13. Unggah Hasil backup ke Aplikasi Verval-UN

| Nama Pengguna<br>Masukan nama pengguna                                   |                                                           | MA<br>Jl. M<br>Mali | <b>S Daar El-Ishlah</b><br>Aui Malingping Km. 01<br>ingping |   | <ul> <li>Login ke VERVAL-UN</li> </ul>     |
|--------------------------------------------------------------------------|-----------------------------------------------------------|---------------------|-------------------------------------------------------------|---|--------------------------------------------|
| Sandi                                                                    |                                                           | Leb<br>Ban          |                                                             |   | <ul> <li>Klik menu rapor</li> </ul>        |
| Masukan Sandi<br>Login                                                   |                                                           | NPS<br>NSM          | SN : 20623345<br>1 : 131236020051                           |   | <ul> <li>Klik template untuk</li> </ul>    |
|                                                                          |                                                           |                     |                                                             |   | mengupload template                        |
|                                                                          |                                                           |                     | Beranda                                                     |   | <ul> <li>Pilih template, upload</li> </ul> |
|                                                                          |                                                           | 쌸                   | Ujian Nasional                                              | < | • (lakukan untuk file nilai rapor, guru    |
| ile Home Share View                                                      |                                                           |                     | Rapor                                                       | ~ | mapel dan mapel, dengan cara yang          |
| - → ▼ ↑                                                                  | Debug > backup 🗸 진                                        | <b>t</b>            | Template                                                    |   | sama)                                      |
| Arr Quick access                                                         | Date modified Type                                        | ▶1                  | Nilai Rapor                                                 |   |                                            |
| OneDrive     131132710001-Template.emis     131132710001-Rapor-Guru.emis | 5/3/2017 3:21 AM LIVIS File<br>5/3/2017 3:21 AM EMIS File | ►±                  | Guru Mapel                                                  |   |                                            |
| This PC                                                                  | 5/3/2017 3:21 AM EMIS File                                | <b>►1</b>           | Mapel                                                       |   |                                            |
| Desktop                                                                  | 5/3/2017 3:21 AM EMIS File                                |                     | Konfirmasi                                                  |   |                                            |
|                                                                          |                                                           | 8                   | Keluar Aplikasi                                             |   |                                            |

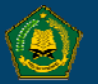

#### 14. Konfirmasi Data

# Lakukan Konfirmasi data, jika nilai raport dan template yang dimasukan sudah benar

Dengan menekan tombol

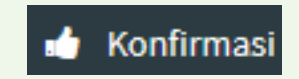

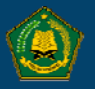

# **TERIMAKASIH**

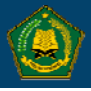